## **RUNNING JAVA APPLETS**

## On the thin clients (including student machines)

- 1. When you click on a java applet, you may be prompted to download an updated version of java. Click on "LATER."
- The following box will pop up, asking if you want to run this application. Click the little box before the words, "I accept the risk and want to run this app."

| Mean versus median                                                                                                    |                                                                                                    |                                                                                                    |
|----------------------------------------------------------------------------------------------------|----------------------------------------------------------------------------------------------------|----------------------------------------------------------------------------------------------------|
| The applet below is designed to allow one to investigate in<br>axis. The mean of the points is shown as a green arrow, an<br>are shown above the plot. Points on the plot can be remoy<br>can. The range of values for the horizontal axis can be sp<br>• Create a set of points that are very close together ar | Attractively the mean and the median or measures of the center of a data set. Points can be add<br>ad the median is shown as a red arrow. If the two values are the same, then a single yellow arr<br>of bucklickness on the point and the decarging the point into the track can. All of the points on<br>Security Warning                              | ed to the plot by clicking the mouse abov<br>ow is displayed. Numeric values for the m<br>the plot can be removed by simply clickin<br>in the applet:<br>n and on the median? |
| Try to create a data set with a median that is below                                                                                                    | Your version of Java is out of date and an unsigned application from the location below is requesting permission to run. location: http://media.pearsonem.com   Running unsafe and a security risk.   More information   More information   Select the box below, then click run to start the application   If accept the risk and want to run this app. |                                                                                                    |

3. Click on "Run" and the app will open.

## On the SMARTBOARD computer.

- 1. You may but may not need to reset the security settings on the computer. If so complete steps a f below. If not, follow the directions for the thin client above.
  - a. Click on the "Start" icon lower left
  - b. Open the control panel
  - c. Click on the java icon
  - d. Click on the security tab
  - e. Change the security setting to medium
  - f. Click "ok."
- 2. Follow the directions for the thing client above.